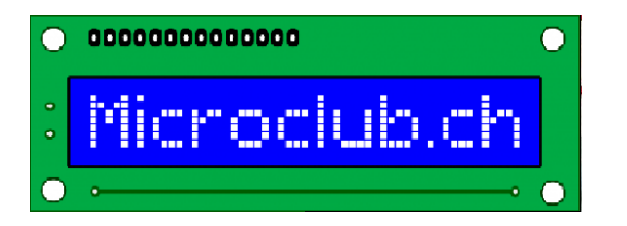

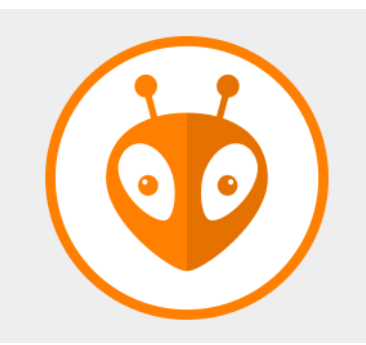

# Atelier PlatformIO Alternative à IDE Arduino

# Environnement multi-platformes pour systèmes embarqués!

rolf ziegler 02/2019

## Atelier Platformio Premier soir

- Installation de VS-Code
- Installation de l'extension PlatformIO
- Menus VS-Code et PlatformIO
- Espace de travail
- Dossiers projets
- Premier projet (neuf)

# Qu'est-ce qu'un IDE

- Environnement intégré de développement
  - Regroupant
    - Editeur (peut-être intuitif (aidant à la syntaxe)
    - Compilateur (multiprocesseur) (avr, esp, arm,...)
    - Uploader (flasher le code, serie, WiFi)
    - Debugger (payant, pas couvert dans ce cours)
    - Gestion de versions (ex. GIT, pas couvert)
- Rappelons nous que dans le passé chacune de ces fonctions était souvent un outil séparé !!!!

# 1. Installation (VSCode)

- Très simple
  - Connexion à Internet est indispensable
     A l'EPFL, connectez vous à Free-WiFi.EPFL
     l'accès demande un enregistrement avec votre no.
     de téléphone portable.
  - 1. Installer VSCode

https://platformio.org/platformio-ide

## Le choix du Système d'exploitation

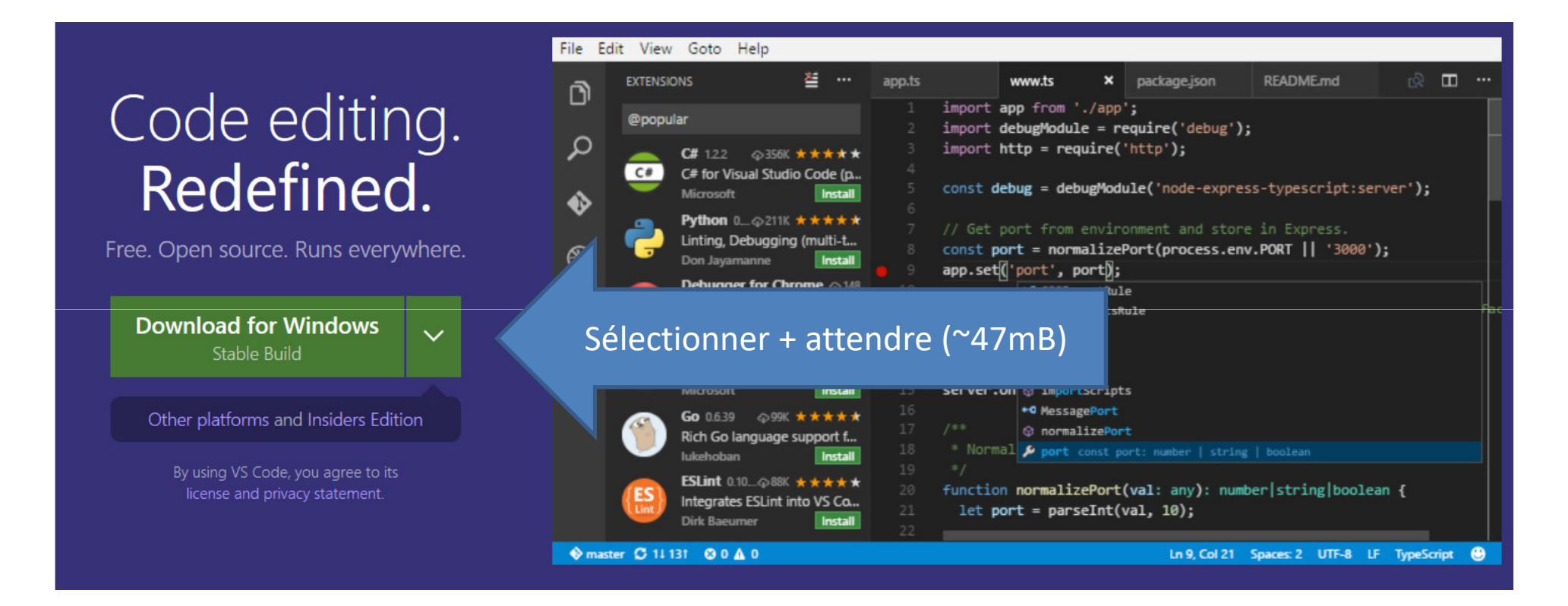

#### Télécharger puis exécuter le fichier d'installation.

## 1. Installation VSCode

Thank you for choosing PlatformIO IDE for VSCode

🖒 📥 Download a

Télécharger vsCode+installer

, PlatformIO IDE is built on top of it

# Installation VS-Code terminée

| The Edit Selection View Go Debug Terminal Help | weicome - Untitled (workspace) - Visual Studio Code                                                       | - L ×                                                           |
|------------------------------------------------|----------------------------------------------------------------------------------------------------|-----------------------------------------------------------------|
| EXPLORER                                       | A Welcome ×                                                                                               | □ …                                                             |
| OPEN EDITORS                                   | Start                                                                                                    | Customize                                                       |
|                                                | New file                                                                                                  |                                                                 |
| 4 Mon premier projet                           | Open folder                                                                                               | Tools and languages                                             |
| A pigenvs                                      | Add workspace folder                                                                                      | Install support for JavaScript, TypeScript, Python, PHP, A      |
| F .sconsign.dblite                             |                                                                                                    |                                                                 |
| ■ do-not-modify-files-here.url                 |                                                                                                    |                                                                 |
| F structure.hash                               |                                                                                                    | Settings and keybindings                                        |
| ▶ .vscode                                      | Recent                                                                                                    | install the settings and keyboard shortcuts of vim, sublim      |
| ✓ include                                      | P19_TOUCHOSC C:\Users\rolfz\Dropbox\PlatformIO\Pro                                                        | e                                                               |
| IF README                                      | P19_MAX98357Audio C:\Users\rolfz\Dropbox\PlatformIC                                                       | N Color theme                                                   |
| C test.h                                       | P19_ESP32_NEO_PIXEL_V1.1 C:\Users\rolfz\Dropbox\Plat                                                      | fo Make the editor and your code look the way you love          |
| ⊿ lib                                          | B-ROBOT EVO2 ESP32-RZ C:\Users\rolfz\Dropbox\Piatiom B-ROBOT EVO2 ESP32-RZ C:\Users\rolfz\Dropbox\Piatiom | Пал<br>Г                                                        |
| IF README                                      | More (Ctrl+R)                                                                                             | learn                                                           |
| ✓ STC                                          |                                                                                                    | Lean                                                            |
| 😋 main.cpp                                     |                                                                                                    | Find and run all commands                                       |
| ⊿ test                                         |                                                                                                    | Rapidly access and search commands from the Comma               |
| IF README                                      | Help                                                                                                    | hapidly access and search commands from the comman              |
| ۥ test.cpp                                     | Printable keyboard cheatsheet                                                                             |                                                                 |
| ♦ .gitignore                                   |                                                                                                    | Interface overview                                              |
| ! .travis.yml                                  | Tips and Tricks                                                                                           | Get a visual overlay highlighting the major components          |
| F platformio.ini                               | Product documentation                                                                                     |                                                                 |
|                                                | Stack Overflow                                                                                            | Interactive playground                                          |
|                                                | PROBLEMS OUTPUT DEBUG CONSOLE TERMINAL                                                                    | 1: powershell 🔻 🕂 🖽 🛍 🔨 🗙                                       |
|                                                |                                                                                                    |                                                                 |
|                                                |                                                                                                    |                                                                 |
|                                                |                                                                                                    |                                                                 |
|                                                |                                                                                                    |                                                                 |
|                                                |                                                                                                    |                                                                 |
|                                                | 🙁 Ext                                                                                                    | ensions have been modified on disk. Please reload the window. 🗙 |
|                                                |                                                                                                    | Reload Window                                                   |
|                                                |                                                                                                    |                                                                 |
|                                                |                                                                                                    |                                                                 |
|                                                |                                                                                                    | s workspace has extension recommendations.                      |
| ▶ OUTLINE                                      |                                                                                                    | Install All Show Recommendations                                |
| ARDUINO EXAMPLES                               |                                                                                                    |                                                                 |
| <b>▲</b> 0                                     | <select prog<="" td=""><td>rammer&gt; Adafruit Feather HUZZAH ESP8266 🐗 COM5 🙂 🌲 2</td></select>          | rammer> Adafruit Feather HUZZAH ESP8266 🐗 COM5 🙂 🌲 2            |
| 019                                            | roit ziegier 02/2019                                                                                      |                                                                 |

# Installation VS-Code terminée

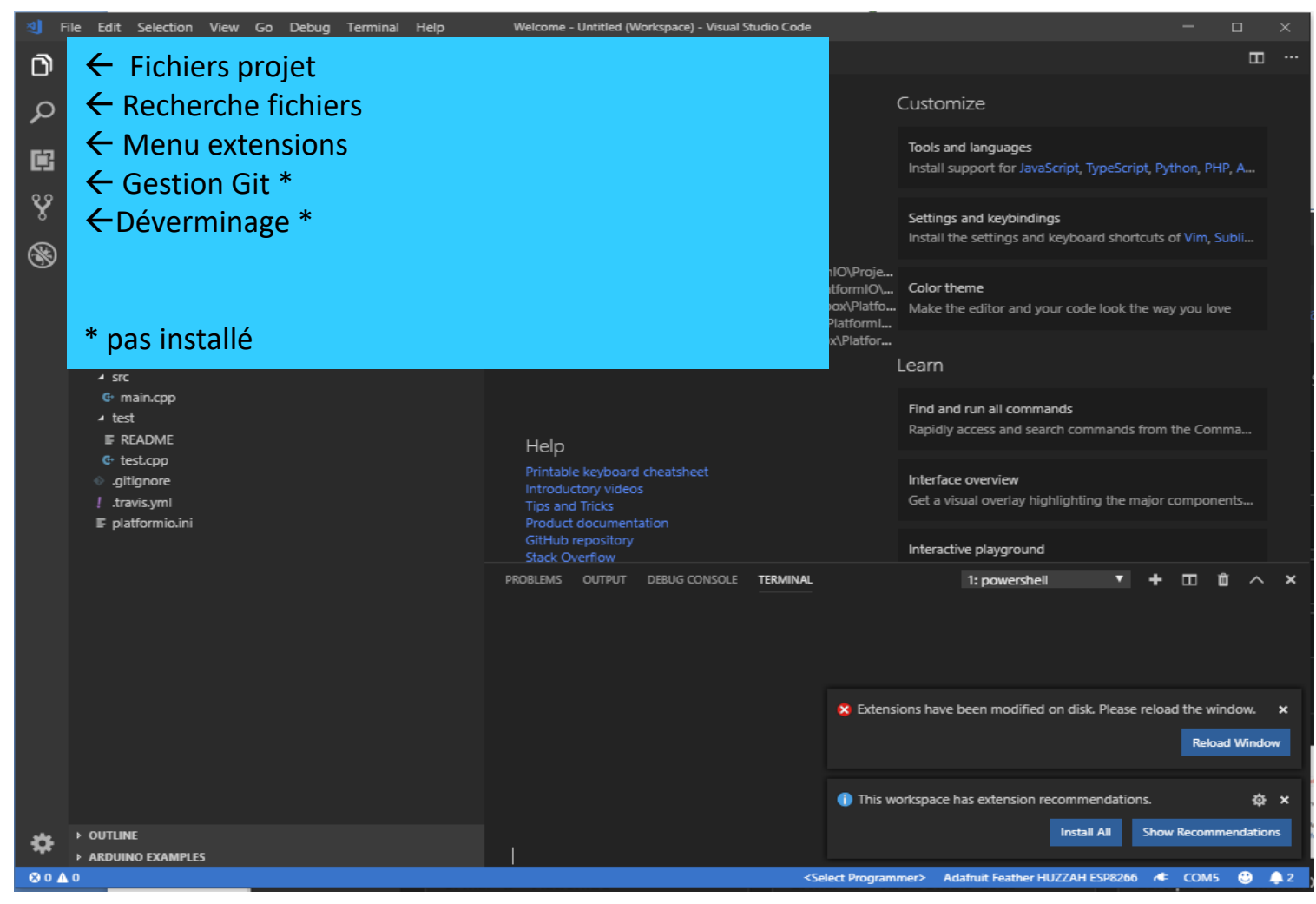

### 1. Installation VSCode

#### Thank you for choosing PlatformIO IDE for VSCode

- 🖒 📩 Download and install official Microsoft's Visual Studio Code, PlatformIO IDE is built on top of it
- 1. Open VSCode Extension Manager
   2. Search for official platformio-ide extension
   3. Install PlatformIO IDE.

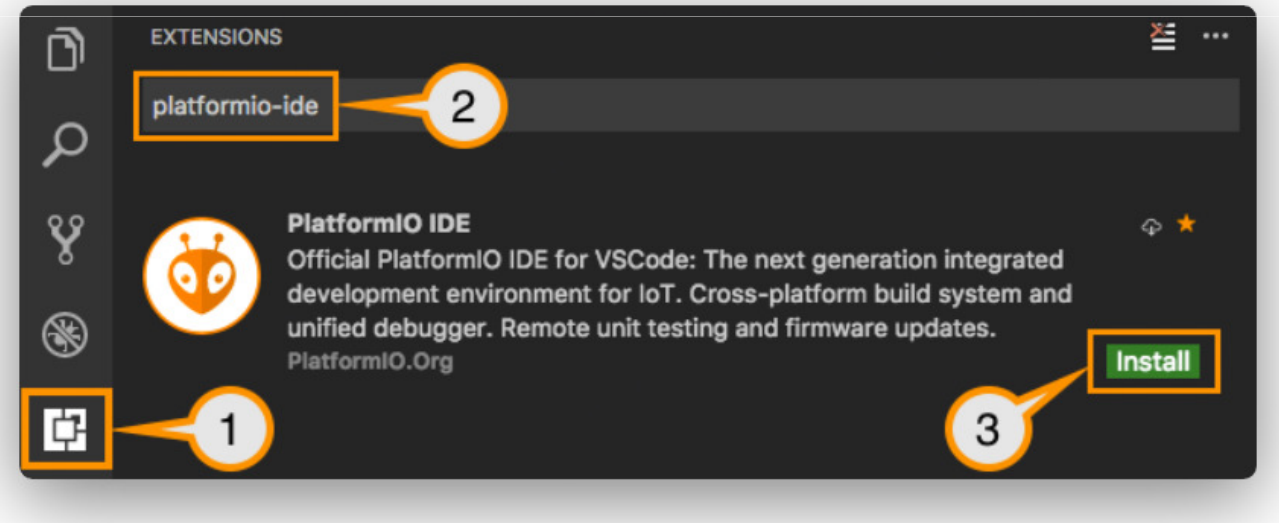

Check 🜱 Quick Start guide (highly recommended).

## Platformio, Menu VSCode

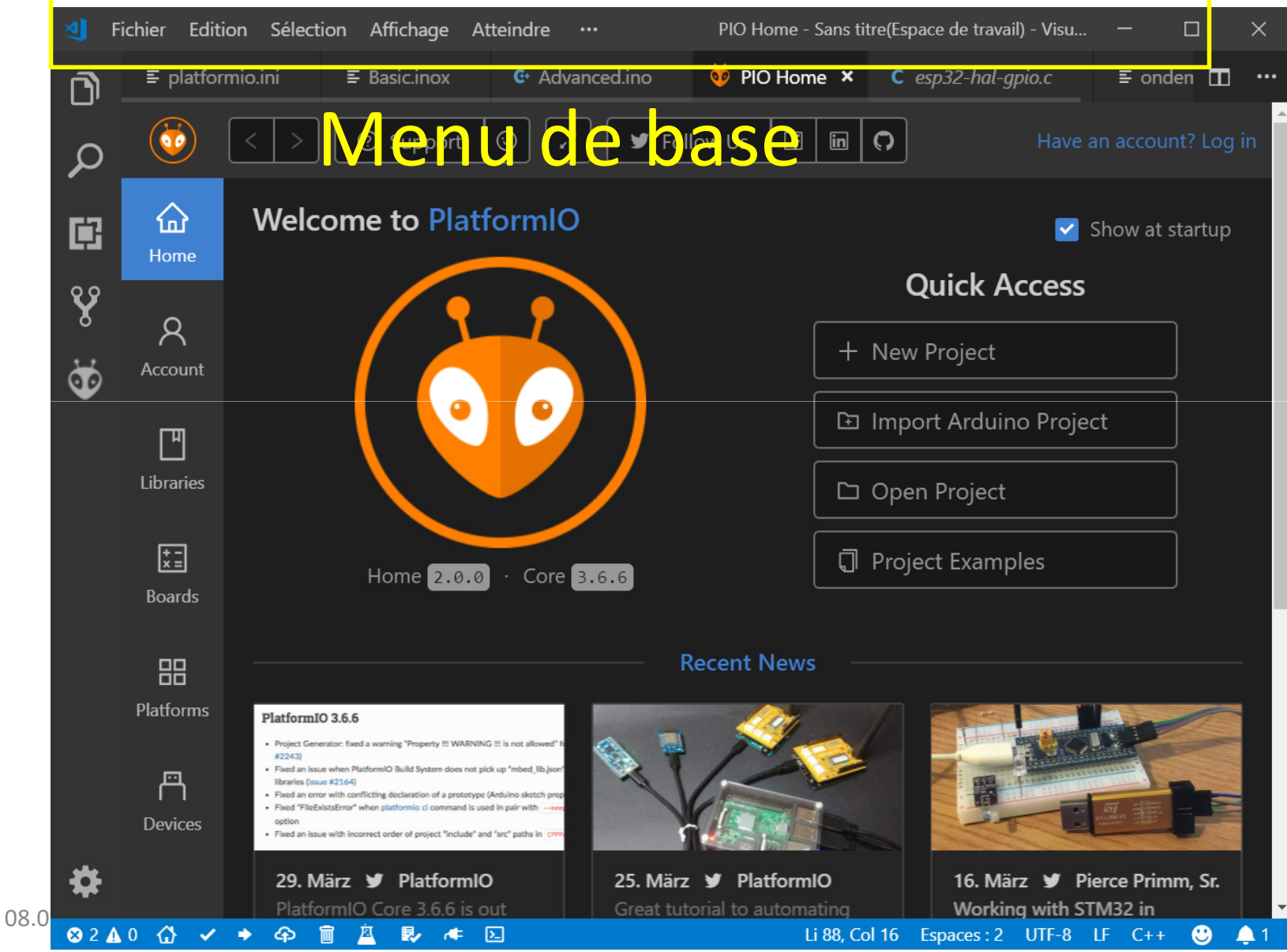

# PlatformIO, premier regard

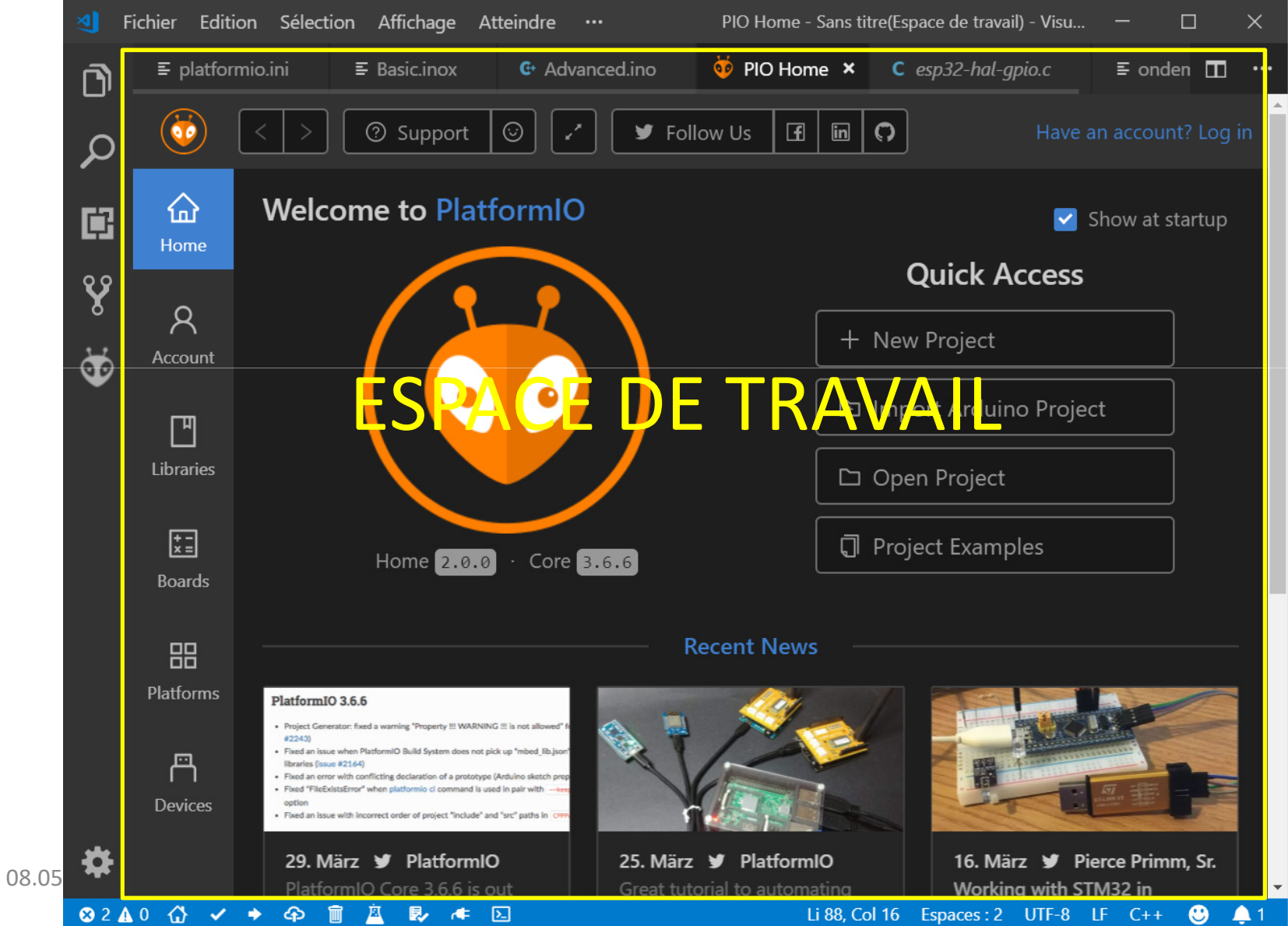

11

# Platformio, Menu raccourcis

Menu rapide PlatformIO
 Saut vers le menu principal
 Compilation
 Chargement
 Effacer les binaires
 Monitor (console)

ᇤ

cent news

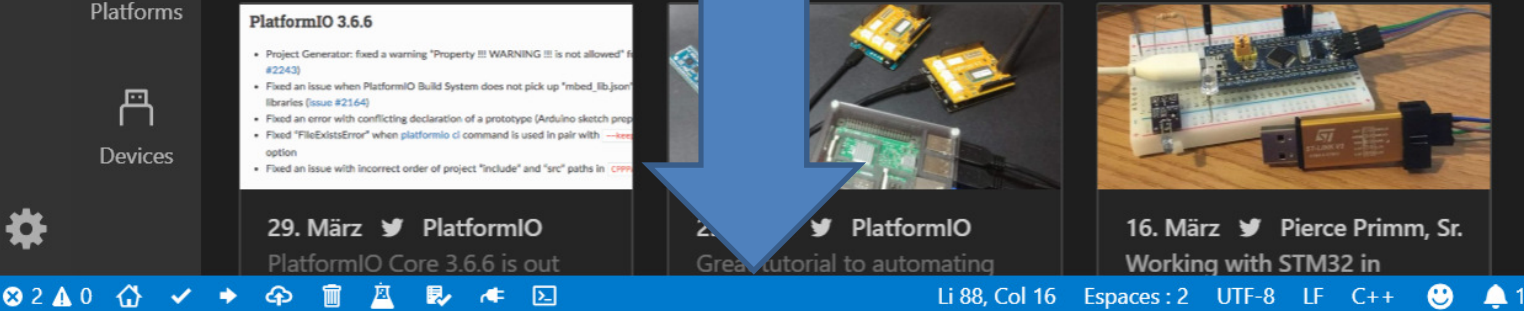

X

onden 🔳

at startup

#### Astuces, racourcis claviers !

- Ctrl+Shift+P
- Ctrl+Shift+C
- Ctrl+Alt+b
- Ctrl+Alt+u
- Ctrl+Alt+s

Menu tâches Ligne de commande Compiler (build) Télécharger (upload) Ouvrir terminal série

- Ctrl+B
- Ctrl+P
- Ctrl+S

Ouvrir le menu de gauche Ouvrir menu rapide fichiers Sauvegarder le fichier ouvert

• Certaines fonctions ne fonctionnent pas

# PlatformIO Que faut il savoir sur les composants

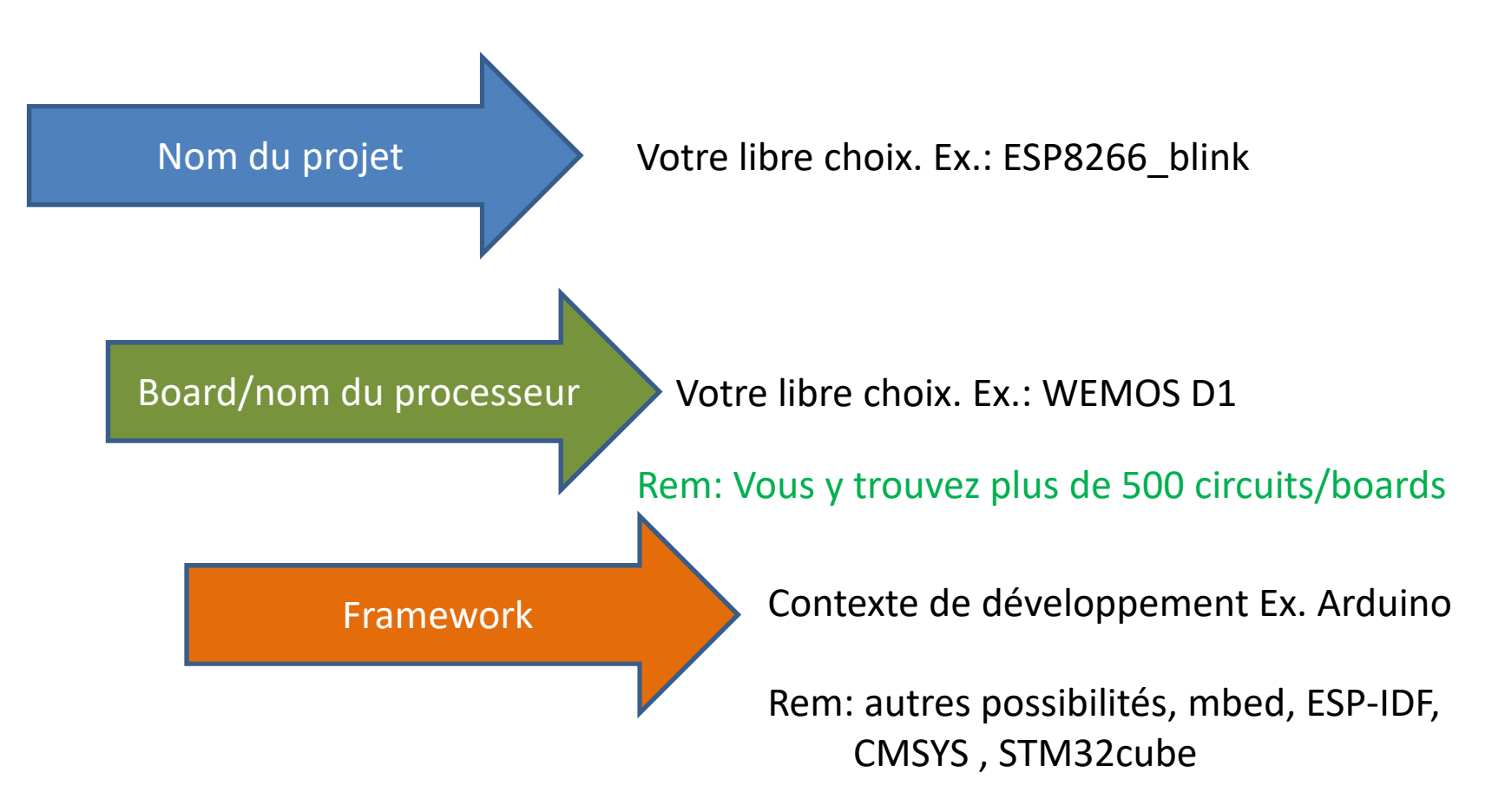

#### Rem: Votre choix pour chaque projet sera sauvegardé dans platformio.ini

rolf ziegler 02/2019

## PlatformIO Mon premier projet

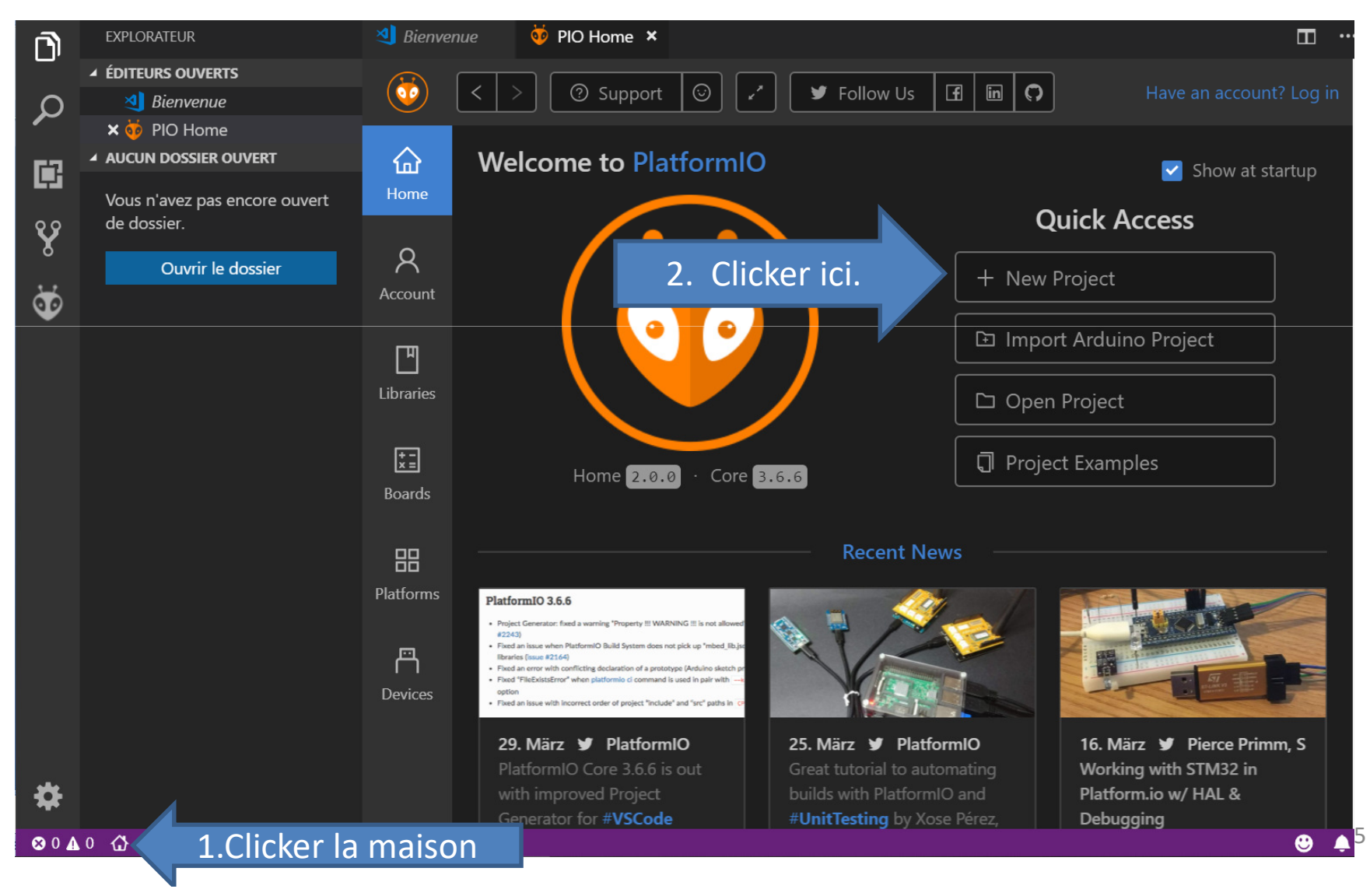

#### PlatformIO

#### Nouveau Projet à partir de rien

| 🗙 🤯 PIO Home     |           |                  |                                                                                  |         |       |
|------------------|-----------|------------------|----------------------------------------------------------------------------------|---------|-------|
| ESP8266_BLINK    |           | Welcome to       | PlatformIO                                                                       |         |       |
| ▶ .pioenvs       |           |                  |                                                                                  |         |       |
| ▶ .vscode        |           | Proiect Wizar    | d                                                                                | ×       |       |
| ▶ include        |           | ····j-···        |                                                                                  |         |       |
| ▶ lib            |           |                  |                                                                                  |         |       |
| ▶ src            | Account   | This wizard allo | ws you to <b>create new</b> PlatformIO project or <b>update existing</b> . In th | ne last |       |
| ▶ test           |           | case, you need   | to uncheck "Use default location" and specify path to existing proj              | ject.   |       |
| Jitignore        | ГЛ        |                  |                                                                                  |         |       |
| ! .travis.yml    | Libraries | Name:            | ESP8266_blink                                                                    |         |       |
| ⊑ platformio.ini | Libraries | 2                |                                                                                  |         |       |
|                  |           | ſ                |                                                                                  |         |       |
|                  | * =       | Board:           | WeMos D1 R2 and mini (WEMOS)                                                     |         |       |
|                  | Boarus    |                  |                                                                                  |         |       |
|                  |           |                  |                                                                                  |         |       |
|                  | 88        | Framework:       | Arduino                                                                          |         |       |
|                  | Dlatforms |                  |                                                                                  |         |       |
|                  |           |                  | _                                                                                |         |       |
|                  |           | Location:        | ✓ Use default location ⑦                                                         |         |       |
|                  | $\square$ |                  |                                                                                  | -       |       |
|                  |           |                  | 3                                                                                |         |       |
|                  |           |                  |                                                                                  |         |       |
| Down Mourser     |           |                  | Cancel                                                                           | Finish  | nm, S |
| Rem: Nous nou    | simiter   | ons au conte     | xte/Framework « Arduino » da <del>hs ce co</del> u                               | ILZ I   |       |

### Demo

- Créer nouveau projet
  - Ecrire du code
  - Suggestion de PlatformIO quand à la syntaxe !
  - Recherche des éléments de librairies.

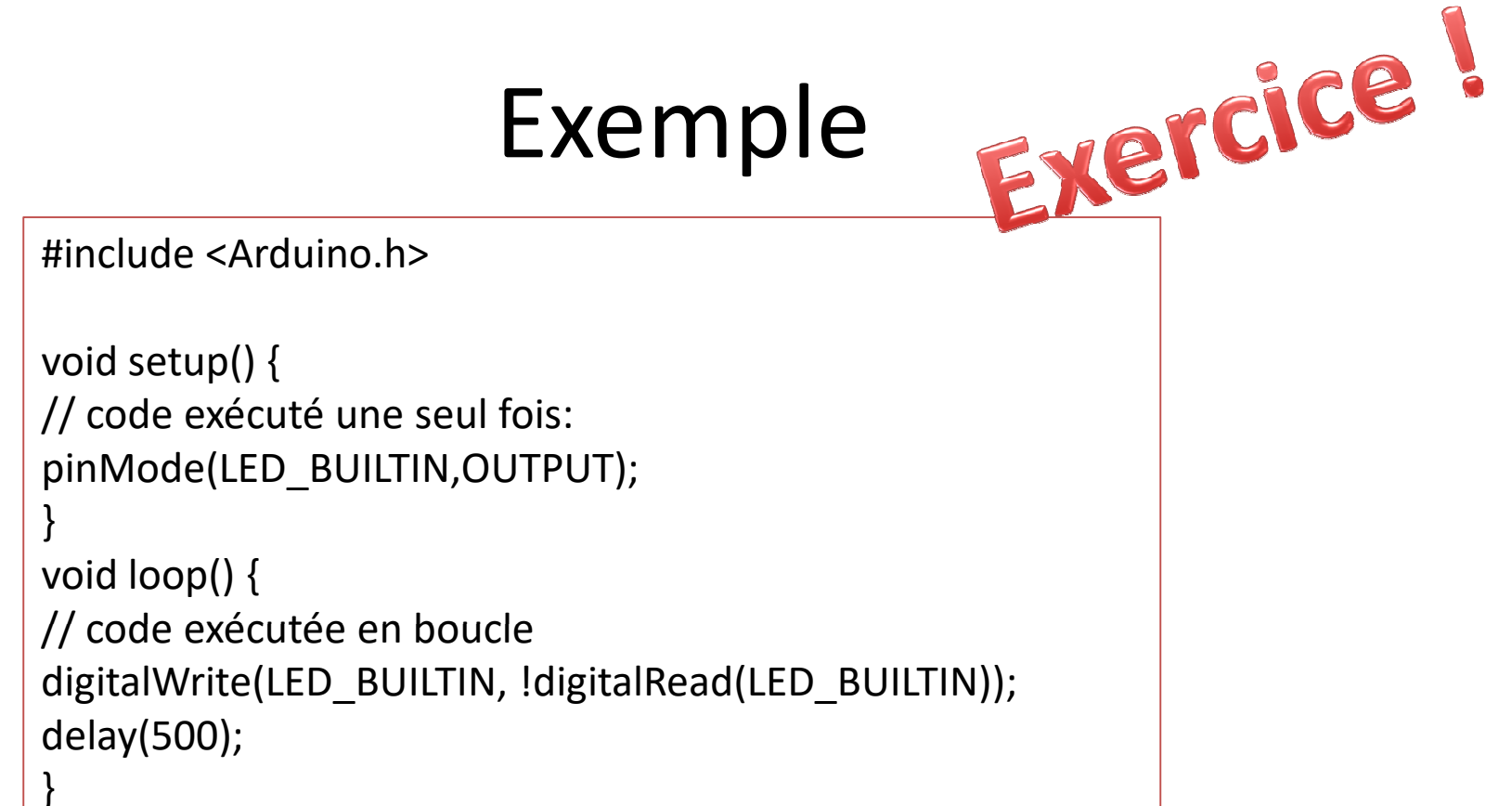

Vous remarquerez qu'en débutant une commande Arduino, l'éditeur proposera la syntaxe de votre entrée, par ex: digi proposera entre autres digitaRead ou digitalWrite puis les paramètres de la fonction !

Astuce: CTRL-S mémorise le code !

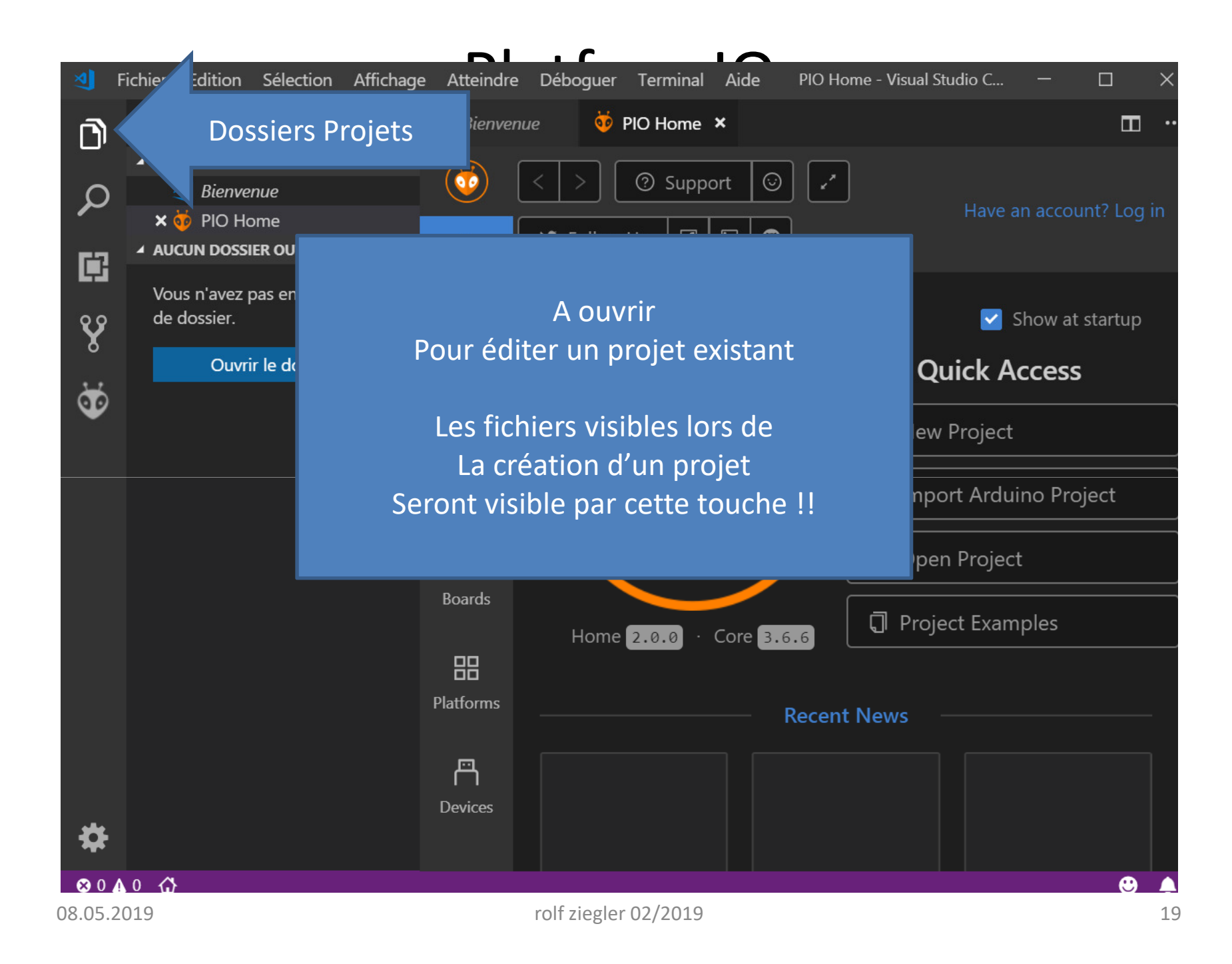

# Différence .ino, .cpp

- Compilation équivalente mais !
- La compilation d'un fichier .ino de demande pas que toutes les fonctions soit connues.
  - Je ne peux donc pas mettre des fonctions appelées dans loop ou setup en fin de fichier !

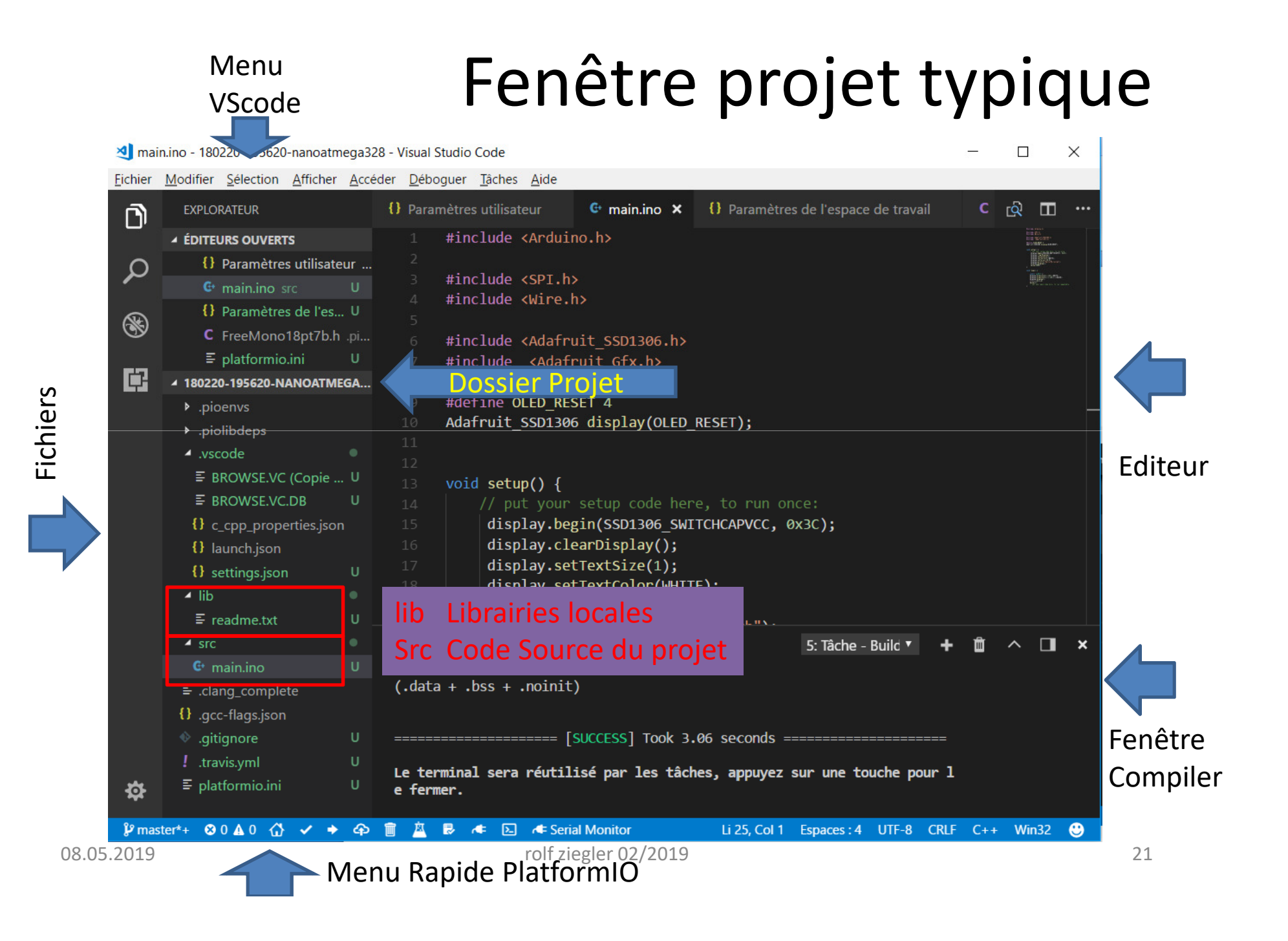

# PlatformIO Dossier Projet dans Windows

- Tous vos projets seront stockés dans [C:\Users\votrenom\Documents\PlatformIO\Projects] Par example: \ESP32\_blink
  - Sous-Dossiers importants:
    - src
    - Lib
  - Le fichier platformio.ini (sera décrit dans la suite du cours)
- L'installation de VSCODE et PlatformIO c'est faite dans votre dossier utilisateur:
  - .vsCode

.Platformio

Y seront stockés les librairies globales !!

Les dossiers spécifiques à vos processeurs/cartes !!

En principe on ne touche pas à ces 2 dossiers

*Voir commentaires en fin de cours* 

## PlatformIO Nouveau projet crée, fichiers

| I Fichier Edition Sélection Affichage                                                                                                    | Atteindre Déboguer Terminal Aide main.cpp - ESP8266_blink - Visual Studio Code                                                                                  |
|----------------------------------------------------------------------------------------------------|----------------------------------------------------------------------------------------------------|
|                                                                                                    | 🤯 PIO Home 🕒 main.cpp 🗶                                                                                                    |
| ▲ ÉDITEURS OUVERTS                                                                                                    | 1 #include <arduino.h></arduino.h>                                                                                                    |
| <ul> <li>PIO Home</li> <li>★ G main.cpp src</li> <li>▲ ESP8266_BLINK</li> <li>▶ .pioenvs</li> <li>▶ .vscode</li> <li>♥ include</li> <li>■ README</li> <li>↓ lib</li> <li>■ README</li> </ul> | <pre>2 3 void setup() { 4    // put your setup code here, to run once: 5  } 6 7 void loop() { 8    // put your main code here, to run repeatedly: 9  }</pre>    |
| ✓ src                                                                                                    |                                                                                                    |
| <ul> <li>✓ main.cpp</li> <li>▶ test</li> <li>♦ .gitignore</li> <li>! .travis.yml</li> <li>➡ platformio.ini</li> </ul>                                                                        | Editer votre fichier maintenant, par exemple<br>-Initialiser le port série à 115200 baud<br>-Imprimer un texte ou un compteur dans loop<br>Ou clignoter une LED |
|                                                                                                    |                                                                                                    |

# Platformio Compilation, Téléchargement

| <b>A</b> | Fichier Edition Sélection                                                                                                    | Affichage Atteindre Déboguer Terminal Aide main.cpp - ESP8266_blink - Visual Studio —                                                                                                    |                                          | $\times$ |
|----------|----------------------------------------------------------------------------------------------------|----------------------------------------------------------------------------------------------------|------------------------------------------|----------|
| Ē        | EXPLORATEUR                                                                                                    | 🔯 PIO Home 🚭 main.cpp 🗙                                                                                                    |                                          |          |
|          | <ul> <li>ÉDITEURS OUVERTS</li> <li>PIO Home</li> <li>G main.cpp src</li> <li>ESP8266_BLINK</li> <li>.pioenvs</li> <li>.vscode</li> <li>include</li> <li>README</li> <li>lib</li> <li>README</li> </ul> | <pre>1 #include <arduino.h> 2 3 void setup() { 4 // code exécuté une seul fois 5 pinMode(LED_BUILTIN,OUTPUT); 6 } 7 8 void loop() [] 9 // code exécutée en boucle 10 digitalWrite(LED_BUILTIN, !digitalRead(LED_BUILTIN)); 11 ]</arduino.h></pre> 11 Compilation 1: Compilation 2: Téléchargement 3: Console de compilation 4: Marques d'erreurs | in state<br>politicare<br>politicare van |          |
|          | <ul> <li>✓ src</li> <li>G• main.cpp</li> <li>▶ test</li> <li>♦ .gitignore</li> <li>! .travis.yml</li> <li>➡ platformio.ini</li> </ul>                                                                  | 12         3       TERMINAL          1: Tâche - Build       ▼         P.          [==       ]       24.7% (used 258484 bytes from 1044464 bytes)         ======       [SUCCESS]         Took       1.40 seconds ======                                                                                                    | â ^<br>====                              | ×        |
| ¢        |                                                                                                    | Environment d1_mini_lite [SUCCESS]<br>Environment d1_mini [SUCCESS]<br>===================================                                                                                                    | <br>:===<br>:r.                          |          |
| ⊗ (      | 0▲0 ᠿ ✔ ✦ 呑 ា ,                                                                                                    | 🖄 🛃 🖛 🖸 🛛 🛛 loop() Li 8, Col 15 Espaces : 2 UTF-8 CRLF C++ Win32                                                                                                    | 2 🙂 4                                    | <b>1</b> |
| 08.05    | 5.2019                                                                                                    | rolf ziegler 02/2019                                                                                                    |                                          |          |

# PlatformIO Compilation, Téléchargement

- A la première compilation, le compilateur est installé automatiquement
- Au premier téléchargement, PIO cherche le port auquel votre carte est connectée
- Vous assurer que le monitor/console n'est pas actif si non erreur de téléchargement
- Quelques options à mettre dans platformio.ini dans la suite.

## PlatformIO

Exercice Compilation/Téléchargement

- Editer votre première fonction
- Compiler
- Ajouter une erreur
- Recompiler
- Télécharger votre programme
- Télécharger sans carte (étudier les messages d'erreur).

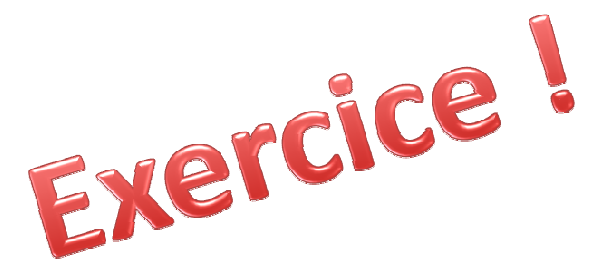

## PlatformIO Astuces, Q&R

- La fonction « Impression de fichier » est une extension → « Option PrintCode »
- vscode-pdf permet d'afficher les pdf dans vscode!
- Si problèmes avec compilation, et si pas d'erreur indiquée il se peut que le compilateur soir mal installé, désinstaller le compilateur dans « Platforme »
  - A la prochaine compilation, le compilateur sera réinstallé automatiquement !

# PlatformIO Soir 2

- Fichier platformio.ini
- Emplacement de librairies
- Importation de librairies
- Utilisation d'une librairie comme projet
- Modification du dossier projet par défaut.
- Projets existants
- Trucs et astuces (quand rien ne vas plus)

# Environnement de développements IoT open-source

#### Platform (15)

- Atmel AVR
- Adafruit Feather
- Espressif ESP8266
- Espressif ESP32
- ST STM32
- Microchip PIC32
- Freescale
- Raspberry Pi
- Ti Launchpad etc.
- Teensy (Adafruit)

#### Boards +400 cartes embarquées

#### Framework (15)

- Arduino
- CMSIS

....

SM32Cube

Exemples (61) Librairies (5'161)

#### Languages (VSCode)

- C, C++, Java
- HTML, PHP, JSON, CSS
- Java, Javascript
- Markdown, GO
- Perl, Python

.....

...

### Comment fonctionne Arduino!

| 💿 ETH_LAN8720_internal_clock   Arduino 1.8.5 – 🗆 🗙                                                                   | •       |
|----------------------------------------------------------------------------------------------------|---------|
| Fichier Édition Croquis Outils Aide                                                                                  | •       |
|                                                                                                    |         |
| ETH_LAN8720_internal_clock                                                                                           | •       |
| 1 /*                                                                                                    | ^       |
| 2 This sketch shows how to configure different exte:                                                                 | •       |
| 3 */                                                                                                    |         |
| 4                                                                                                    |         |
| 5 #include <eth.h></eth.h>                                                                                           | •       |
| 6                                                                                                    |         |
| 7 /*                                                                                                    |         |
| 8 * ETH_CLOCK_GPIO0_IN - default: external clock i:                                                                  | •       |
| <pre>9 ^ EIH_CLOCK_GPIOU_OUT = 50MHz clock from internal 10 * FTH CLOCK GPIO16 OUT = 50MHz clock from internal</pre> |         |
| 11 * ETH CLOCK GPI017 OUT - 50MHz clock from internal                                                                |         |
| 12 */                                                                                                    |         |
| 13 #define ETH CLK MODE ETH CLOCK GPI017 OUT                                                                         | •       |
| 14                                                                                                    |         |
| 15 // Pin# of the enable signal for the external crystal                                                             |         |
| 16 #define ETH_POWER_PIN -1                                                                                          | •       |
| 17                                                                                                    |         |
| 18 // Type of the Ethernet PHY (LAN8720 or TLK110)                                                                   | ~       |
|                                                                                                    |         |
|                                                                                                    |         |
|                                                                                                    |         |
|                                                                                                    |         |
|                                                                                                    |         |
|                                                                                                    |         |
| WEMOS LOLIN32, 80MHz, 921600 sur COM4                                                                                | 02/2019 |

- Centré sur l'édition d'un fichier .ino
- Editeur externe possible
- Dossier projet du même nom que le fichier principal
- Multiples fichiers dans le dossier projet
- Librairies dans /arduino/librairies
- Librairies chargées au démarrage d'Arduino
- Visible pour tous les programmes = lib. Globales
- Pas de gestionnaire de librairies

30